## Downloading and Installing GlobalProtect on a Windows Computer

GlobalProtect is the VPN application that must be installed on you home-based device to connect to a campus-based computer.

- 1. Visit <u>https://gpnet.citytech.cuny.edu</u> to download and install GlobalProtect
- 2. Login using your City Tech AD credentials to gain access to the site
- 3. Click on "Download Windows 32/64 bits GlobalProtect" whichever is applicable
- 4. Save the file in your Download folder and double-click on the file to run it
- 5. Click Run to begin installing the software
- 6. When the setup wizard appears click Next to continue
- 7. Once the installation is complete click Close
- 8. Click on the Start button and search for GlobalProtect. Double-click GlobalProtect to open the application.
- 9. Enter (gpnet.citytech.cuny.edu) for the Portal
- 10. Enter your City Tech AD credentials
- 11. Click Connect and a certificate window will appear
- 12. Click Continue
- 13. Once you have successfully logged on the status will read Connected

**Note**: Always remember to disconnect from GlobalProtect when you are done with your sessions.